# Steps To Enable Google Login

- 1. Navigate to <u>Google API Console</u> section and login to your Google account if required.
- 2. If this is your first app, you will need to "Create a project" and also might need to accept Terms and Conditions. If you do not see this page, move to step 3.

| ≡ Google APIs                              | ٩              |
|--------------------------------------------|----------------|
| ← Manage resources                         | CREATE PROJECT |
| Filter by name, ID, project number, or lab | 1              |

| ≡ G       | oogle APIs                                                                                                    | ۹                    |
|-----------|----------------------------------------------------------------------------------------------------|----------------------|
| New P     | roject                                                                                                    |                      |
| A         | You have 12 projects remaining in your quota. Re-<br>delete projects.<br><u>Learn more</u><br><u>MANAGE QUOTAS</u> | quest an increase or |
| Project I | Name *                                                                                                    | 0                    |
| Project I | D:                                                                                                    | EDIT                 |
| Loca      | ation *<br>organization                                                                                            | BROWSE               |
| Parent o  | rganization or folder                                                                                              |                      |

3. If you have created apps before, you will be able to see the list of projects. You can also create a new project by clicking "CREATE PROJECT" at the top.

### Select the project for which you want to create app.

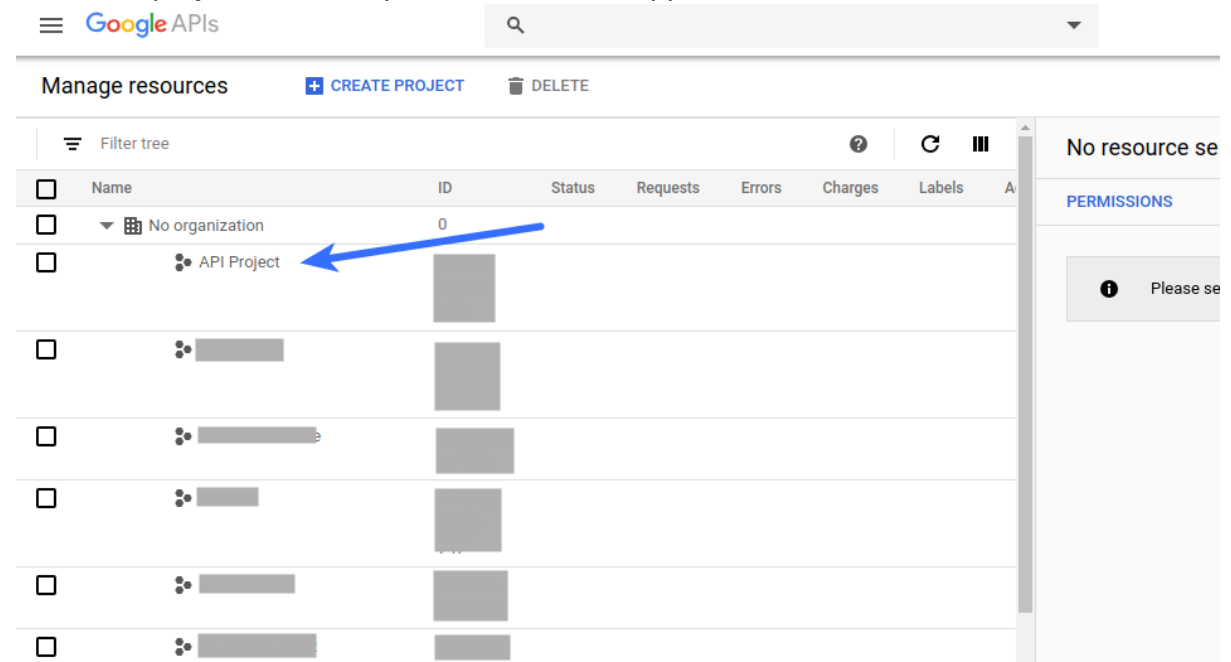

4. Navigate to APIs and Services > OAuth consent screen section from the menu in top-left corner

| : |     | Google APIs     | *      | •             |                     | ٩        |                |                                  |
|---|-----|-----------------|--------|---------------|---------------------|----------|----------------|----------------------------------|
| ſ | API | APIs & Services | ,<br>, | rede<br>Dasht | ntials<br>poard     | + CREATE | CREDENTIALS    | DELETE                           |
| i |     | Billing         |        | Librar        | у                   | our enab | led AP:s. Lean | n more                           |
|   | ÷   | Support         |        | Crede         | ntials              | gure the | OAuth conser   | nt screen with information about |
|   | ~   |                 |        | OAuth         | n consent screen    |          |                |                                  |
|   | U   | IAM & Admin     | >      | Doma          | in verification     |          |                |                                  |
|   | 0   | Google Maps     | >      | Page          | usage agreemen      | ts       |                |                                  |
|   |     |                 |        |               | Name                | Creation | n date 🔸       | Restrictions                     |
|   |     |                 |        | No AF         | PI keys to display  |          |                |                                  |
|   |     |                 |        |               |                     |          |                |                                  |
|   |     |                 |        | ΟΑι           | th 2.0 Clie         | nt IDs   |                |                                  |
|   |     |                 |        |               | Name                | Creatio  | n date 🗸       | Туре С                           |
|   |     |                 |        | No OA         | Auth clients to dis | splay    |                |                                  |
|   |     |                 |        |               |                     |          |                |                                  |

5. If you see the following screen, select External in User Type and click Create button, else move to next

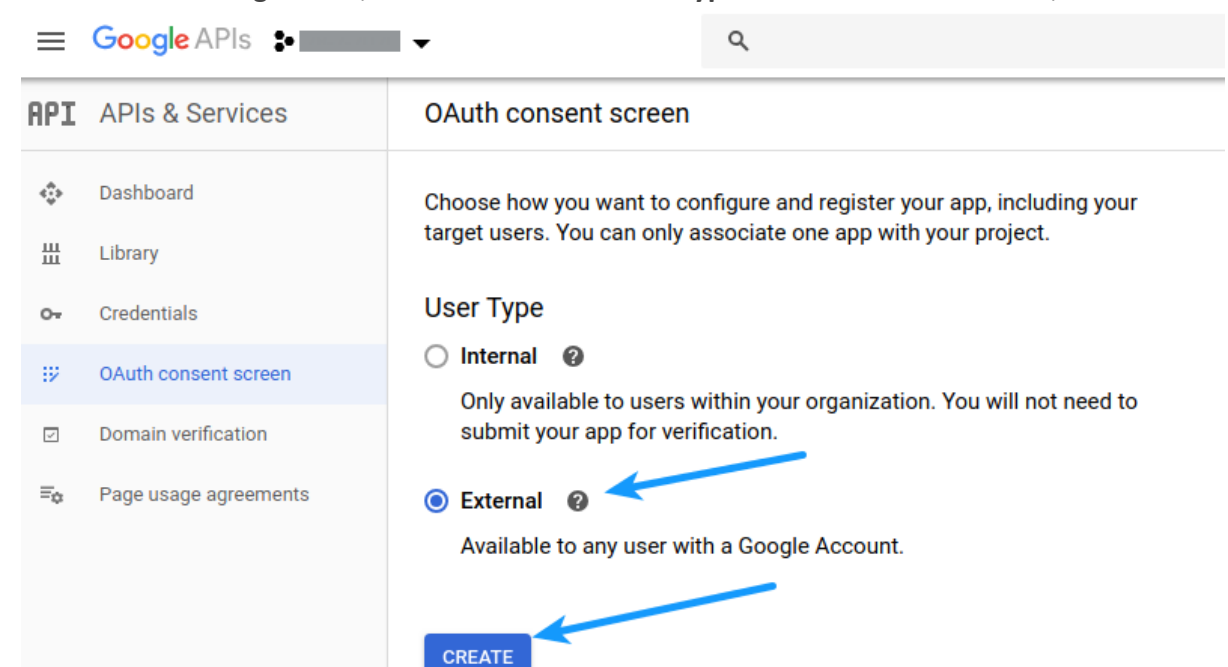

step

6. Fill the fields as described below:

| API | APIs & Services       | OAuth consent screen                                                                                                    |              |  |  |
|-----|-----------------------|----------------------------------------------------------------------------------------------------|--------------|--|--|
| ¢‡> | Dashboard             | Before your users authenticate, this consent screen will allow them to choose<br>whether they want to grant access to their private data, as well as give them a link<br>to your terms of service and privacy policy. This page configures the consent                                                                                                 |              |  |  |
| Ш   | Library               | screen for all applications in this project.                                                                                                    |              |  |  |
| 0-  | Credentials           | Verification status<br>Not published                                                                                                    |              |  |  |
| 92  | OAuth consent screen  | Application name ②<br>The name of the app asking for consent                                                                                                    |              |  |  |
|     | Domain verification   |                                                                                                    |              |  |  |
| ≡¢  | Page usage agreements | Application logo                                                                                                    |              |  |  |
|     |                       | Support email<br>Support email<br>Shown on the consent screen for user support<br>Scopes for Google APIs<br>Scopes allow your application to access your user's private data. Learn more<br>If you add a sensitive scope, such as scopes that give you full access to Calend<br>Google will verify your consent screen before it's published.<br>email | ar or Drive, |  |  |
| <1  |                       | profile                                                                                                    |              |  |  |

| ٩  | Dashboard             | profile                                                                                                    |
|----|-----------------------|----------------------------------------------------------------------------------------------------|
| Ш  | Library               | openid                                                                                                    |
| 0- | Credentials           | Add scope                                                                                                    |
| 92 | OAuth consent screen  | Authorized domains (2)                                                                                               |
| ~  | Domain verification   | OAuth to use Authorized Domains. Your applications' links must be hosted on Authorized Domains. Learn more           |
| ≡¢ | Page usage agreements |                                                                                                    |
|    |                       | example.com                                                                                                    |
|    |                       | Type in the domain and press Enter to add it                                                                         |
|    |                       | Application Homepage link<br>Shown on the consent screen. Must be hosted on an Authorized Domain.                    |
|    |                       | Application Privacy Policy link<br>Shown on the consent screen. Must be hosted on an Authorized Domain.              |
|    |                       | https:// or http://                                                                                                  |
|    |                       | Application Terms of Service link (Optional)<br>Shown on the consent screen. Must be hosted on an Authorized Domain. |
|    |                       | https:// or http://                                                                                                  |
| <1 |                       | Save Submit for verification Cancel                                                                                  |

**Application name:** Specify the name of your app (You can enter whatever name you like, but it's recommended to enter your website or company name in this field)

**Application Logo:** (Optional) Upload logo representing your website with which you are going to integrate social login.

<u>Note</u>: If you upload logo, you need to get your app verified by Google **Support email:** Select/Specify email

Authorized domains: Specify your website domain. For example, if your website homepage url is www.mywebsite.com or mywebsite.com, you have to save mywebsite.com. After entering the domain name, click outside the textbox otherwise it won't be saved. You can fill other optional fields. Optionally, you can fill remaining fields.

Click Save button.

7. Navigate to **Credentials** section, click **OAuth client ID** after clicking **CREATE CREDENTIALS** button

| API | APIs & Services       | Creden                      | ntials              | + CREATE CREDENTIALS                                                    | <b>DELETE</b>      |                        |     |
|-----|-----------------------|-----------------------------|---------------------|-------------------------------------------------------------------------|--------------------|------------------------|-----|
| ¢>  | Dashboard             | Create cr                   | edentials to ac     | API key<br>Identifies your project using a s                            | imple API key to c | check quota and access |     |
| 丗   | Library               | A To protect                |                     | OAuth client ID<br>Requests user consent so your                        | app can access t   | he user's data         | 300 |
| 0+  | Credentials           |                             |                     | Service account                                                         |                    |                        |     |
| :9  | OAuth consent screen  | API Keys                    |                     | Enables server-to-server, app-level authentication using robot accounts |                    |                        |     |
|     | Domain verification   |                             | Name Help me choose |                                                                         |                    |                        |     |
| ≡¢  | Page usage agreements | No AP                       | I keys to displa    | Asks a rew questions to help you decide which type of credential to use |                    |                        |     |
|     |                       | OAu                         | th 2.0 Clie         | nt IDs                                                                  |                    |                        |     |
|     |                       |                             | Name                | Creation date 🗸                                                         | Туре               | Client ID              |     |
|     |                       | No OAuth clients to display |                     |                                                                         |                    |                        |     |
|     |                       |                             |                     |                                                                         |                    |                        |     |
|     |                       |                             |                     |                                                                         |                    |                        |     |

## Create OAuth client ID

For applications that use the OAuth 2.0 protocol to call Google APIs, you can use an OAuth 2.0 client ID to generate an access token. The token contains a unique identifier. See Setting up OAuth 2.0 for more information.

| Application type<br>Web application<br>Android Learn more<br>Chrome App Learn more<br>iOS Learn more<br>Other |  |
|----------------------------------------------------------------------------------------------------|--|
| Name 💿                                                                                                    |  |

#### Restrictions

Enter JavaScript origins, redirect URIs, or both Learn More

Origins and redirect domains must be added to the list of Authorized Domains in the OAuth consent settings.

#### Authorized JavaScript origins

For use with requests from a browser. This is the origin URI of the client application. It can't contain a wildcard (https://\*.example.com) or a path (https://example.com/subdir). If you're using a nonstandard port, you must include it in the origin URI.

https://www.example.com

Type in the domain and press Enter to add it

#### Authorized redirect URIs

For use with requests from a web server. This is the path in your application that users are redirected to after they have authenticated with Google. The path will be appended with the authorization code for access. Must have a protocol. Cannot contain URL fragments or relative paths. Cannot be a public IP address.

Type in the domain and press Enter to add it

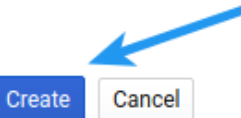

- Application type: Select Web application
- **Name:** Specify the name of your app (You can enter whatever name you like, but it's recommended to enter your website or company name in this field)
- Authorized JavaScript origins: Leave empty
- Authorized redirect URIs: Append /social-auth/google/callback to the homepage url.
  - For example, if http://mywebsite.com is the homepage url of your website, you need to save http://mywebsite.com/social-auth/ google/callback in this option. After entering the url, hit Enter key otherwise it won't be saved.
  - (Keep https or https://www as per your website configuration or Copy paste your homepage URL from browser address bar)
  - Click Create button
- 9. Copy Client ID and Client Secret and paste these in the Google Client ID and Google Client Secret options of your plugin, respectively. Do not forget to Save Changes after configuring all the

options on plugin settings page.

| redentials                    | + CREATE CREDENTIALS TO DELETE                                                                                                    |                              |
|-------------------------------|----------------------------------------------------------------------------------------------------|------------------------------|
| eate credentials to a         | OAuth client created                                                                                                    |                              |
| A To protect                  | The client ID and secret can always be accessed from Credentials in APIs & Services                                                                                                    | arn more                     |
| API Keys No API keys to displ | OAuth is limited to 100 <u>sensitive scope logins</u> until the <u>OAuth</u><br><u>consent screen</u> is published. This may require a verification<br>process that can take several days. | sage with all services (la   |
| OAuth 2.0 Cli                 | Your Client ID                                                                                                    |                              |
| Name                          | Your Client Secret                                                                                                    | Usage with all service days) |
| Web client                    |                                                                                                    | 0                            |
| Service Acco                  | OK                                                                                                    |                              |
| Email                         | Name 🛧 Usage with all services (last 30 days                                                                                                    | s) 😮                         |

- 10. Once done, you can configure the Keys in the Admin Panel -> Settings -> Settings -> Third Party Integrations
  - Google Login Client Id
  - Google Login Client Secret